# For kunder som bruker Windows for nettverkstilkobling

Når du bruker et annet operativsystem eller arkitektur for serveren og klienten, er det mulig forbindelsen ikke fungerer når du følger prosedyrene beskrevet i Skriverprogramvare-delen av håndboken. Konfigurer forbindelsen i henhold til prosedyren vist under.

# Oppsett av en delt skriver

### Serverinnstillinger

Se i håndboken for den aktuelle skriveren.

[Skriverprogramvare] – [Oppsett av skriveren på ett nettverk] – [Konfigurasjon av skriverserveren]

## Klientinnstillinger

Merk:

Hvis skriverdriverne ikke allerede er installert på klientmaskinen, installerer du dem før du utfører disse innstillingene.

1

#### Windows NT4.0/2000/XP/Vista

- 1. På Start-menyen åpner du Printers (Skrivere)- eller Printers and Faxes (Skrivere og telefakser)-mappen.
  - Windows Vista Klikk Start, Control Panel (Kontrollpanel), og deretter Printers (Skrivere).
  - Windows NT4.0/2000 Klikk Start, Settings (Innstillinger), og deretter Printers (Skrivere).
  - Windows XP Professional Klikk Start og deretter Printers and Faxes (Skrivere og telefakser).
  - Windows XP Home Edition Klikk Start, Control Panel (Kontrollpanel), og deretter Printers and Faxes (Skrivere og telefakser).
- 2. Høyreklikk ikonet til skriveren du ønsker å endre innstillingene på, og klikk deretter på Properties (Egenskaper).

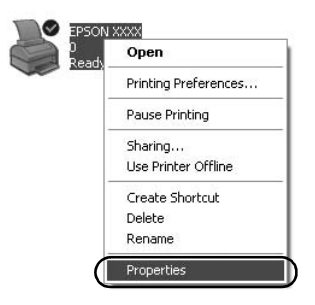

3. Klikk Ports (Porter)-fanen og deretter Add Port (Legg til port).

| Color                                   | Management           | - De                              | wice Settings  |
|-----------------------------------------|----------------------|-----------------------------------|----------------|
| General                                 | Sharing              | Ports                             | Advanced       |
| S EPS                                   | :0N XXXX             |                                   |                |
| int to the foll<br>necked port.<br>Port | owing port(s). Docum | ents will print to the<br>Printer | e first free   |
| LPT1:                                   | Printer Port         | EPSON XXXX                        | ESC/P, EPS     |
| LPT2:                                   | Printer Port         |                                   |                |
| LPT3:                                   | Printer Port         |                                   | 1              |
| COM1:                                   | Serial Port          |                                   |                |
| COM2:                                   | Serial Port          |                                   |                |
| COM3:                                   | Serial Port          |                                   |                |
| COM4:                                   | Serial Port          |                                   |                |
|                                         |                      |                                   |                |
| Add Por                                 |                      | ete Port                          | Lonligure Port |
| Enable bidi                             | rectional support    |                                   |                |
| Enable prin                             | ter ecoling          |                                   |                |
| I r Tianis him                          | ter pooling          |                                   |                |
|                                         |                      |                                   |                |

4. Når Printer Ports (Skriverporter)-vinduet vises, velger du Local Port og deretter New Port (Ny port).

| Printer Ports                                               | ?×              |
|-------------------------------------------------------------|-----------------|
| Available port types:<br>Local Port<br>Standard TCP/IP Port |                 |
| New Port Type                                               | New Port Cancel |

5. Oppgi følgende informasjon for portnavnet og trykk OK.

\\Navnet på datamaskinen som skriveren er koblet til \navnet på den delte skriveren

| Port Name          | ?×     |
|--------------------|--------|
| Enter a port name: |        |
|                    | Cancel |

- 6. Etter at du har kommet tilbake til Printer ports (Skriverporter)-vinduet klikker du på Close (Lukk).
- 7. Kontroller at navnet du skrev inn for porten har blitt lagt til, og trykk deretter Close (Lukk).

#### Windows 95/98/Me

- 1. På Start-menyen klikker du Settings (Innstillinger) og deretter Printers (Skrivere).
- 2. Høyreklikk ikonet til skriveren du ønsker å endre innstillingene på, og klikk deretter på Properties (Egenskaper).

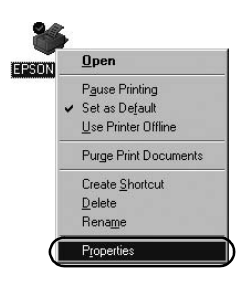

3. Klikk Details (Detaljer)-fanen og deretter Add Port (Legg til port).

| PSON XXXX Properties              |            |                    | ?×      |
|-----------------------------------|------------|--------------------|---------|
| Genera Details Color Manager      | ment Paper | Graphics Device    | Options |
| Sepson XXXX                       |            |                    |         |
| Print to the following port:      |            |                    |         |
| LPT1: (Printer Port)              | -          | Add Port           | )       |
| Print using the following driver: |            | Delete Port        |         |
| EPSON XXXX                        | •          | Ne <u>w</u> Driver |         |
| Capture Printer Port              | Egd        | Capture            |         |
| Timeout settings                  |            |                    |         |
| Not selected: 15                  | seconds    |                    |         |
| Transmission getry: 45            | seconds    |                    |         |
| Spool S                           | ettings    | Part Settings      |         |
|                                   | OK         | Cancel             | Apply   |

4. Klikk Network (Nettverk), tast inn følgende informasjon for Specify the network path to the printer (Angi nettverksbanen til skriveren) og klikk deretter OK.

\\Navnet på datamaskinen som skriveren er koblet til \navnet på den delte skriveren

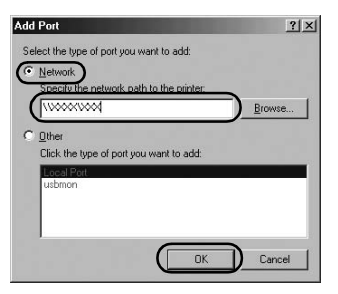

#### Merk:

Hvis du ikke vet hva banen til nettverksskriveren er, klikker du på Browse (Bla gjennom) for å søke etter den aktuelle skriveren.

| 銀川  | Network Plac | es |  |
|-----|--------------|----|--|
| ±-2 | Entire Netwo | rk |  |
|     |              |    |  |
|     |              |    |  |
|     |              |    |  |
|     |              |    |  |

5. Kontroller at navnet du skrev inn for porten er valgt for Print to the following port (Skriv ut til følgende port), og trykk deretter OK.

#### Viktig:

Når du bruker samme operativsystem eller arkitektur for serverne og klientene, kan forbindelsen settes opp slik som prosedyrene beskriver i håndboken.

[Skriverprogramvare] – [Oppsett av skriveren på ett nettverk] – [Konfigurasjon av klientene]

# Problemer og løsninger

# Nettverksproblemer

| En kommunikasjonsfeil har oppstått                                                                                                    |                                                                                                    |  |
|----------------------------------------------------------------------------------------------------|----------------------------------------------------------------------------------------------------|--|
| Årsak                                                                                                    | Dette du skal gjøre                                                                                                    |  |
| Er flere brukere logget på én<br>maskin samtidig?                                                                                                    | På en Windows XP (64-bit)/Vista<br>(32-bit/64-bit)-maskin med flere<br>brukere, kan en<br>kommunikasjonsfeil oppstå hvis<br>brukere byttes, og den nye<br>brukeren starter en utskriftsjobb<br>mens en annen fortsatt skriver ut.<br>Pass på at utskriftsjobben for den<br>første brukeren er fullført og<br>brukeren er logget av, før du skifter<br>til en ny bruker og starter en<br>utskriftsjobb. |  |
| Du kan ikke overvåke den delte skriv                                                                                                    | eren med EPSON Status Monitor 3                                                                                                    |  |
| Årsak                                                                                                    | Dette du skal gjøre                                                                                                    |  |
| Bruker du en Windows XP (64-bit)/<br>Vista (32-bit/64-bit)-skriverserver<br>med en klient som er satt opp for et<br>eldre operativsystem (Windows<br>95/98/Me/NT4.0/2000) enn<br>Windows XP (32-bit)? | Når du bruker denne<br>kombinasjonen av<br>operativsystemer, er det mulig<br>feilstatusvinduet for EPSON Status<br>Monitor 3 ikke vises når en feil<br>oppstår.<br>Ha alltid EPSON Status Monitor 3<br>kjørende i bakgrunnen når du<br>bruker skriveren.                                                                                                    |  |